# **Notfallbox Mini: Installation per Image**

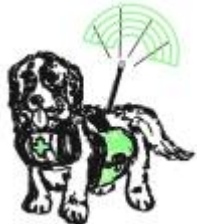

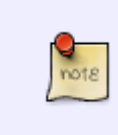

Du hast keine Erfahrung mit Linux? Du hast keine Lust auf langes Herumgetippere? Du möchtest schnell Ergebnisse erzielen? Dann bist Du in der Installation über ein komplettes Image vollkommen richtig. Hier erhältst Du nach kurzer Wartezeit ein vollfunktionsfähiges System.

## Schreiben des Images

- 1. Das gewünschte Image herunterladen siehe hier!
- 2. Den Raspberry PI Imager für das eigene Betriebssystem herunterladen, installieren und starten.
- 3. Raspberry PI-Typ auswählen, OS auswählen:

| Raspberry PI Modell Betriebssystem (OS) SD-Karte<br>RASPBERRY PI ZERO OS WÄHLEN SD-KARTE WÄHLEN | Raspberry PI Modell Betriebssystem (05) 50-Karte<br>RASPBERRY PI ZERO OS WÄHLEN SD-KARTE WÄHLEN | 👸 Raspb             | erry Pi             |                 |  |
|-------------------------------------------------------------------------------------------------|-------------------------------------------------------------------------------------------------|---------------------|---------------------|-----------------|--|
| RASPBERKY HIZERU US WARLEN SURARTE WARLEN                                                       |                                                                                                 | Raspberry Pi Modell | Betriebssystem (05) | SD-Karte        |  |
|                                                                                                 |                                                                                                 | RASPBERRY PI ZERU   | US WARLEN           | SD-KARTE WAHLEN |  |

Use custom auswählen

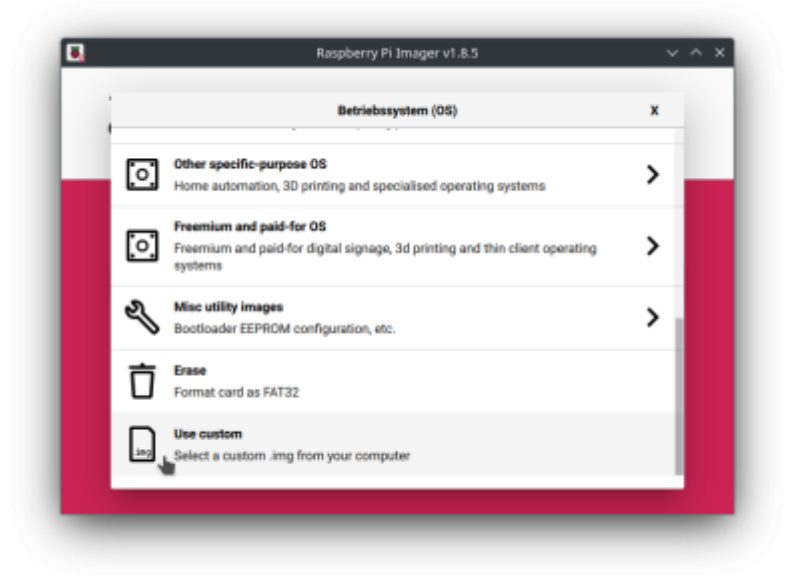

Image-Datei von der Festplatte auswählen:

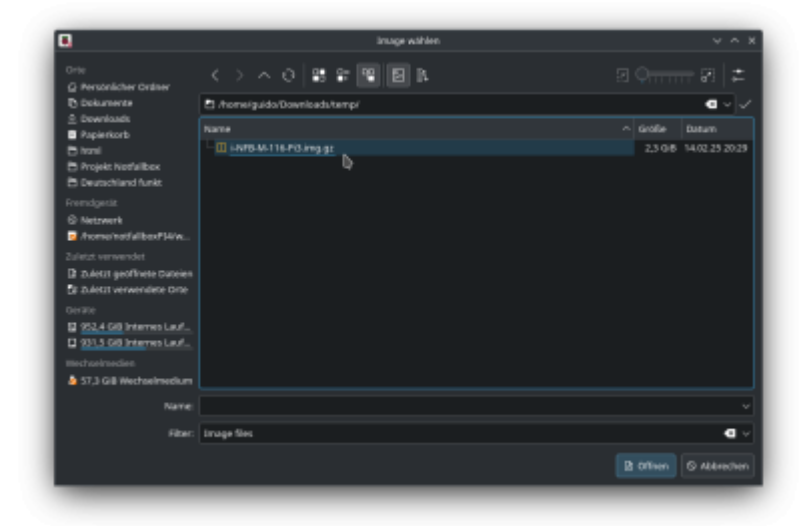

SD-Karte oder USB-Speicher auswählen und WEITER klicken:

| 🍯 Rasj                                | oberry Pi                                    | V1.83 V ~                       |  |
|---------------------------------------|----------------------------------------------|---------------------------------|--|
| Raspberry PI Modell<br>RASPBERRY PI 3 | Betriebssystem (05)<br>I-NFB-M-116-PI3JMG.GZ | SD-Karte<br>USB SANDISK 3.2GEN1 |  |
|                                       |                                              | WEITER                          |  |

Die OS-Anpassungen NICHT bearbeiten und NICHT auswählen:

| 1                 |                | Raspberry Pi Imager v1.8.5    |                | ~ ^ X |
|-------------------|----------------|-------------------------------|----------------|-------|
| 👸 Ra              | spber          | ry Pi                         |                |       |
|                   |                | OS Anpassungen anwenden?      |                | x     |
| Möch              | ten Sie die vo | rher festgelegten OS Anpassur | ngen anwenden? |       |
| EINSTELLUNGEN BE/ | RBEITEN        | NEIN, EINSTELLUNGEN LÖSCHEN   | AL             | NEIN  |
|                   |                | -                             | WEITER         |       |
|                   |                |                               |                |       |

Sicherheitsabfrage bestätigen, bei Linux Root-passwort eingeben:

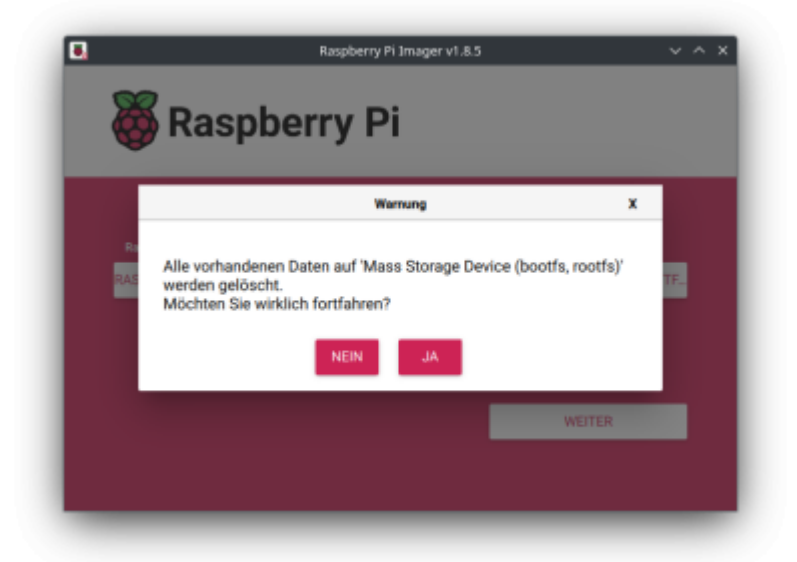

4. Nun wird das zuvor gespeicherte Notfallbox-Image vom eigenen Computer und auf die Speicherkarte / den USB-Stick geschrieben.

| Whash               | benyri              |                     |
|---------------------|---------------------|---------------------|
| Raspberry Pi Modell | Betriebssystem (OS) | SD-Karte            |
|                     |                     |                     |
|                     |                     |                     |
| s                   | chreiben 2%         | SCHREIBEN ABBRECHEN |

| 🍯 Rasp              | berry Pi            |                         |
|---------------------|---------------------|-------------------------|
| Raspberry Pi Modell | Betriebssystem (OS) | SD-Karte                |
|                     |                     |                         |
|                     |                     |                         |
| Verifizieren 12%    |                     | VERIFIZIERUNG ABBRECHEN |
|                     |                     |                         |

5. Nach dem Ende die Speicherkarte / den USB-Stick vom Programmiercomputer entfernen (wurde automatisch ausgeworfen) und in den PI einsetzen.

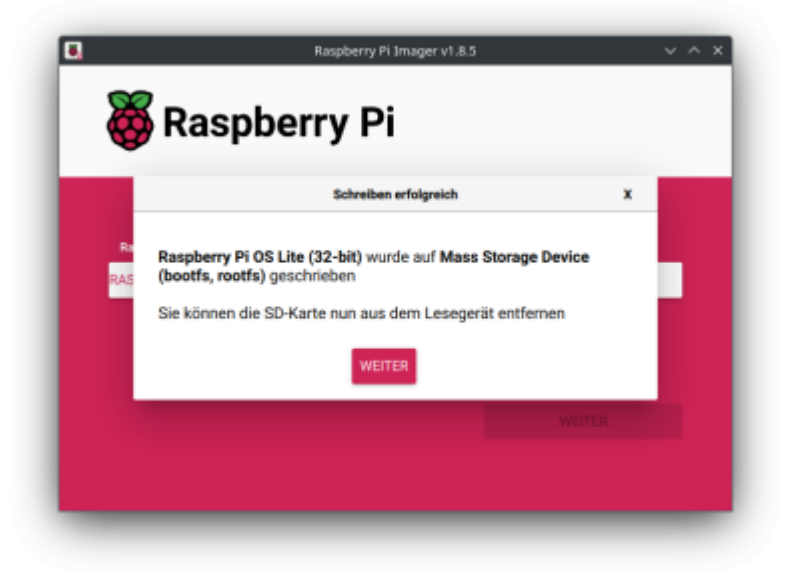

## **Erster Start**

- 1. Wenn Verwendet: USB-WLAN-Dongle am USB-Port einstecken (**Wichtig**, sonst kann dieser nicht erkannt werden).
- 2. Strom am dafür vorgesehenen USB-Port anstecken
- 3. Beobachten, ob und wie auf dem PI die grüne LED reagiert: PI Zero x & 5: LED leuchtet kontinuierlich / PI 1-4: LED leuchtet nicht mehr bzw. blinkt wenn auf dem Medium gelesen/geschrieben wird.
- 4. Am hauseigenen Router einen Blick auf das Netzwerk werfen. Sobald dort eine "notfallbox" auftaucht, die IP-Adresse notieren (z.B. 192.168.42.23). Beim ersten Start dem Pl (je nach Modell) bitte schon 5 Minuten Zeit geben! Er muss noch einiges erkennen und einrichten. Bei allen späteren Starts/Restarts geht es dann wesentlich schneller.
- 5. Die Notfallbox Mini sollte nun im Browser auf einem Client im gleichen Netzwerk unter der zuvor notierten Adresse aufrufbar sein.
- 6. Der Notfallbox-eigene SSH-Client wird im Browser unter https://10.0.0.1:6175 gestartet. Es kann auch die IP-Adresse des LAN-Ports (soweit vorhanden) verwendet werden.

- 7. Beim ersten Login die Fehlermeldung bezüglich des SSH-Zertifikates ignorieren bzw. akzeptieren
- 8. login: notfallbox
- 9. password: notfallbox

### Standard-Einstellungen nach der Installation

Die Notfallbox M wird immer mit folgenden Standard-Einstellungen installiert:

| Beschreibung                                                   | Grund-Einstellung                                                           | Erklärung |
|----------------------------------------------------------------|-----------------------------------------------------------------------------|-----------|
| Name in der Web-Oberfläche                                     | Testbetrieb                                                                 |           |
| Angezeigter Standort in der Web-Oberfläche                     | Teststandort                                                                |           |
| Wireless Access Point (WAP)                                    | aktiviert                                                                   |           |
| SSID des WAP                                                   | Notfallbox-xxyyzzxxyyzz = automatis<br>vergebener 6-stellig<br>Hex-Code (1) |           |
| Name des verwendeten Wlan-Interfaces                           | wlan0                                                                       |           |
| Kurznachrichten-Dienst                                         | Nicht aktiviert                                                             |           |
| Cloud-Dienst                                                   | Nicht aktiviert                                                             |           |
| Android-APK                                                    | 0 Dateien (Nicht aktiv)                                                     |           |
| OSM-Karten                                                     | 0 Dateien (Nicht aktiv)                                                     |           |
| Kiwix-Datenbanken                                              | WikiMed                                                                     |           |
| PDF-Dateien                                                    | 6 verschiedene Erste-Hilfe Anleitungen                                      |           |
| Passwort Linux-Benutzer notfallbox                             | notfallbox                                                                  |           |
| Passwort für den Admin des <b>Kurznachrichten-</b><br>Dienstes | notfallbox                                                                  |           |

Fußnoten:

(1) Dieser Hex-Code hat keine Bedeutung und soll nur dafür sorgen, dass reihenweise installierte Notfallboxen nicht alle den gleichen Namen tragen. Aus technischen Gründen funktioniert dies aber nur für die Installation und nicht für das Image.

## Anpassung der Einstellungen auf persönliche Bedürfnisse

Des geschieht über das Setup, welches HIER beschrieben wird.

From: https://www.notfallbox.info/ - **Die NOTFALLBOX - Notfall-Wissen offline!** 

Permanent link: https://www.notfallbox.info/doku.php?id=nfb:mini:installation:image

Last update: 2025/02/20 16:50

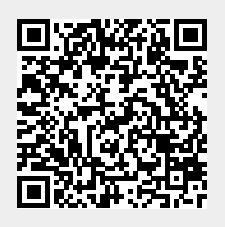